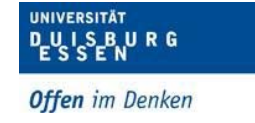

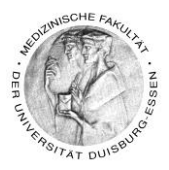

## Das Herunterladen von Videos, die als Datei eingebunden sind

- Klicken Sie neben dem Video auf "Bearbeiten"
- Dann auf "Einstellungen bearbeiten"

| + | Videoaufzeichnung - Knochentumore (WiSe 19/20) 🖌 | $\sim$ | Bearbeiten 💌             |  |  |
|---|--------------------------------------------------|--------|--------------------------|--|--|
| 4 | 📒 Vorlesungsfolien - Sarkome (WiSe 16/17) 🖋 📀    | ٥      | Einstellungen bearbeiten |  |  |
| 4 | •                                                | ÷      | Nach rechts schieben     |  |  |
|   | Fallbearbeitung                                  | ۲      | Verbergen                |  |  |
|   |                                                  | ළු     | Duplizieren              |  |  |
| 4 | * 🔚 Fall und Lernhilfe-Fragen Block VIII 💉 🛛 🕲   | 0      | Rollen zuweisen          |  |  |
| 4 | ·                                                | Û      | Löschen                  |  |  |

• Klicken Sie dann auf den blauen Ordner ...

| Dateien auswählen |                                         |   |                  |   | N       | Maximale Dateigröße: 2GB |              |    |  |
|-------------------|-----------------------------------------|---|------------------|---|---------|--------------------------|--------------|----|--|
|                   |                                         |   |                  |   |         |                          | ≡            |    |  |
|                   | Dateien                                 |   |                  |   |         |                          |              |    |  |
|                   | Name                                    | ÷ | Zuletzt geändert | ٥ | Größe   | 0                        | Тур          | \$ |  |
|                   | Chirurgie_2019_12_11_Knochentumoren     |   | 8.09.2020 12:14  |   |         |                          |              |    |  |
|                   | Chirurgie_2019_12_11_Knochentumoren.zip |   | 11.12.2019 10:46 |   | 118.7MB |                          | Archiv (ZIP) |    |  |
|                   |                                         |   |                  |   |         |                          |              |    |  |

• ... und suchen Sie die .mp4 Datei

| Dateien auswählen                                                                                               |                                                     |                    |           | Maximale Dateigröße: 2GB |
|----------------------------------------------------------------------------------------------------|-----------------------------------------------------|--------------------|-----------|--------------------------|
|                                                                                                    | Dateien Chirurgie_2019_12_11_Knochentumoren         |                    |           | III 🔳 🖿                  |
| Na                                                                                                    | me                                                  | a Zuletzt geändert | Größe 👙   | Тур 👳                    |
| in the second second second second second second second second second second second second second second second | scripts                                             | 8.09.2020 12:14    |           |                          |
| -                                                                                                    | skins                                               | 8.09.2020 12:14    |           |                          |
| 6                                                                                                    | Chirurgie_2019_12_11_Knochentumoren_config.xml      | 11.12.2019 10:46   | 2.9KB     | application/xml          |
| 1                                                                                                    | Chirurgie_2019_12_11_Knochentumoren_embed.css       | 11.12.2019 10:46   | 385 Bytes | Cascading Style-Sheet    |
| -                                                                                                    | Chirurgie_2019_12_11_Knochentumoren_First_Frame.png | 11.12.2019 10:46   | 1.5MB     | Bilddatei (PNG)          |
| -                                                                                                    | Chirurgie_2019_12_11_Knochentumoren_player.html     | 11.12.2019 10:46   | 7.1KB     | HTML-Dokument            |
| -                                                                                                    | Chirurgie_2019_12_11_Knochentumoren.html            | 11.12.2019 10:46   | 1.3KB     | HTML-Dokument            |
|                                                                                                    | Chirurgie_2019_12_11_Knochentumoren.mp4             | 11.12.2019 10:46   | 125.4MB   | Video Datei (MP4)        |

 Klicken Sie mit der linken Maustaste auf diese .mp4 Datei, die Sie herunterladen möchten

Dipl. Päd. Daniela Mäker ● Studiendekanat Medizinische Fakultät der Universität Duisburg-Essen ● Tel.: 0201-723-1314 ● Fax: 0201-723-5914 ● E-mail: daniela.maeker@uk-essen.de

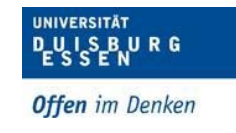

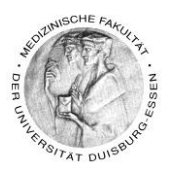

|   | Bearbeiten Chirurgie_2019_10_22_Sepsis <sup>x</sup><br>und Infektionen.mp4 |                                |                           |                 |  |  |  |
|---|----------------------------------------------------------------------------|--------------------------------|---------------------------|-----------------|--|--|--|
| e | Herunterladen                                                              | Löschen                        | Hauptdatei setzen         | 0               |  |  |  |
|   | Name                                                                       | Chir                           | urgie_2019_10_22_Se       |                 |  |  |  |
| n | Autor/in                                                                   |                                |                           |                 |  |  |  |
|   | Lizenz                                                                     | Alle                           | Rechte vorbehalten 🗢      |                 |  |  |  |
|   | Pfad                                                                       | /Chi                           | irurgie_2019_10_22_Se     | psis und Infi 🕈 |  |  |  |
|   |                                                                            |                                | Aktualisieren             | Abbrechen       |  |  |  |
|   |                                                                            | Zuletzt geänder                | t 22. Oktober 2019, 13:43 |                 |  |  |  |
|   | 8                                                                          | Angelegt 22. O<br>Größe 91.9MB | ktober 2019, 13:43        |                 |  |  |  |
|   |                                                                            |                                |                           |                 |  |  |  |

• Klicken Sie dann auf

"Herunterladen" und speichern Sie

die Datei auf ihrem Computer ect. ab

Das Herunterladen von Videos, die als Text eingebunden sind

- Klicken Sie auf das Video mit der rechten Maustaste
- Dann auf Video speichern Fertig!

| +       |                                                             | Bearbeiten 👻 ☑                    |
|---------|-------------------------------------------------------------|-----------------------------------|
|         |                                                             |                                   |
|         | Schleife<br>Steuerelemente anzeigen                         |                                   |
|         | Video in neuem Tab öffnen<br>Video speichern unter Strg + S |                                   |
|         | Videoadresse kopieren<br>Bild im Bild                       | + Aktivität oder Material anlegen |
| Vlaueur | Untersuchen Strg + Umschalttaste + I                        |                                   |